# SIEMENS

AMA 8 Styr- och övervakningssystem UBA Givare med sammansatt funktion

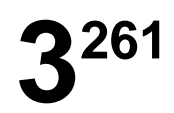

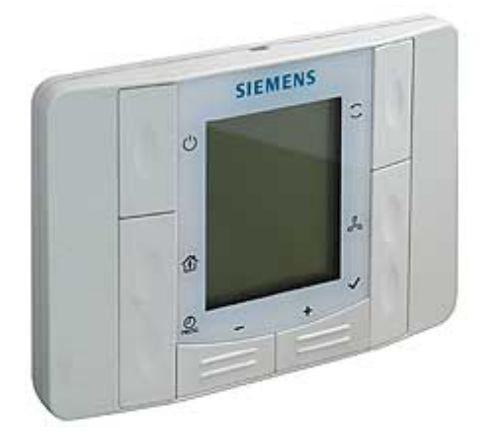

# <sup>Climatix™</sup> Rumsenhet med 2-ledargränssnitt

# POL822.60/XXX

för användning med Climatix POL6XX

Rumsenhet med 2-ledargränssnitt

- Rumstemperaturmätning
- Knappar för börvärdesinställning av rumstemperatur, närvaro, fläktstyrning, tidsinställningar osv.
- Display för visning av rumstemperatur, driftläge, närvaro, tid, fläktsteg och veckodag
- 2-ledargränssnitt till processenheten genom användning av Climatix processbuss (KNX)
- Inställbara igångkörnings- och reglerparametrar
- Halvinfälld montering, kan monteras på de flesta typer av infällda kopplingsdosor
- Programmerbart tidprogram (endast POL822.60/XXX)

Kommunikationsprincip POL6XX

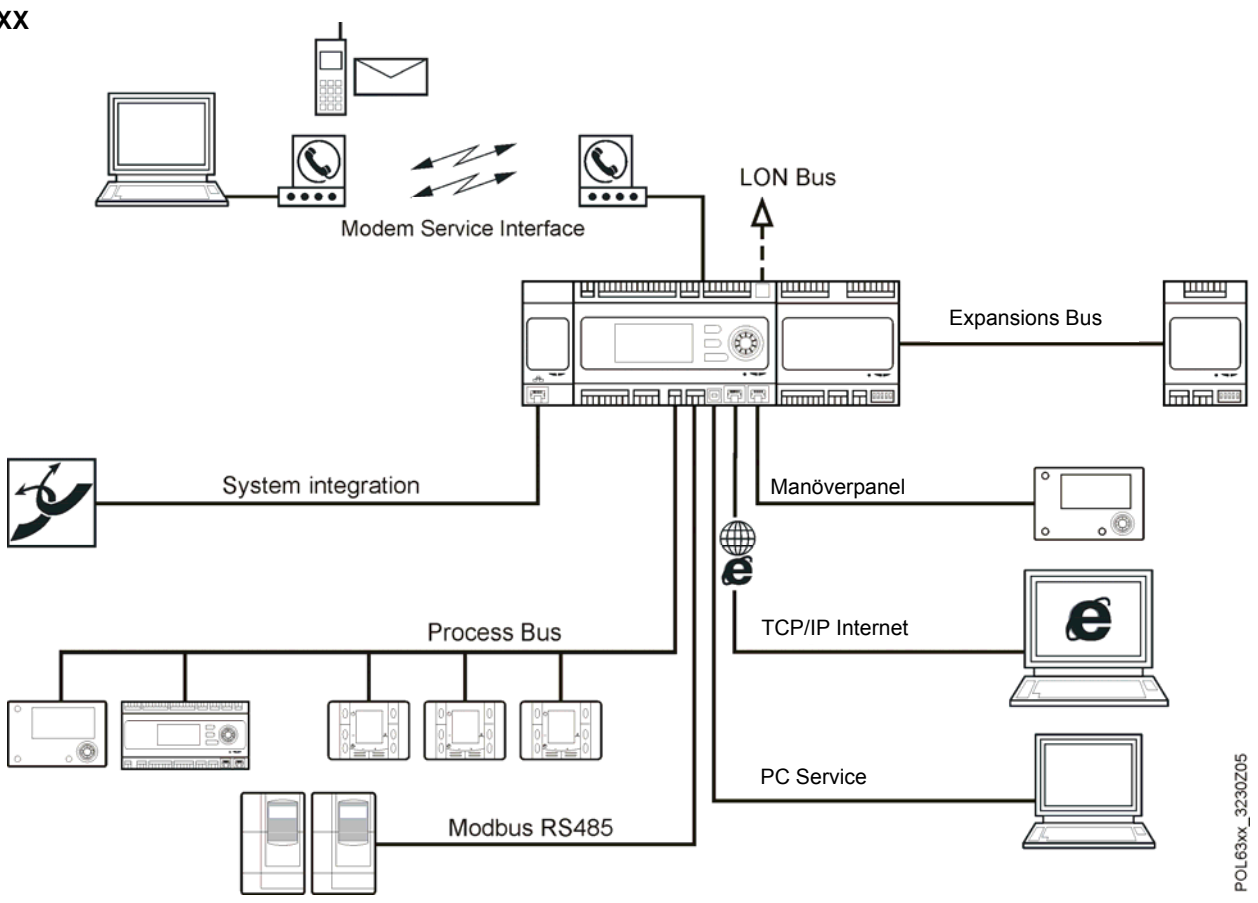

#### Användningsområde

Som rumsenhetRumsenheten används i rum som styrs och övervakas av ett system för individuell<br/>rumsreglering, för att mäta rumstemperaturen och betjäna en rumsregulator.

#### Beställning

| Benämning                | Beställningsnummer | Typbeteckning |
|--------------------------|--------------------|---------------|
| Rumsenhet med tidprogram | S55626-H226-A100   | POL822.60/STD |

Vid beställning anges antal, benämning, typbeteckning samt beställningsnummer.

Exempel: 24 Rumsenheter POL822.60/STD, S55626-H226-A100

#### Mekaniskt utförande

Rumsenheten är avsedd för halvinfälld väggmontering med hjälp av en infälld kopplingsdosa. Kabelinföringen kan göras genom enhetens baksida. Enheten består av en kapslingsfront och bottenplatta. Denna kan låsas eller lösgöras med en snäppförslutning. Både kapslingsfronten och bottenplattan är av plast.

Kapslingen innehåller kretskort, rumstemperaturgivare, knappar för val av driftläge, börvärdesomställning, tidsinställning, val av fläkthastighet och display. Bottenplattan har skruvplintar med inbyggd kopplingsplint för lokal bussanslutning.

# Öppna kapslingen Betjäningselement

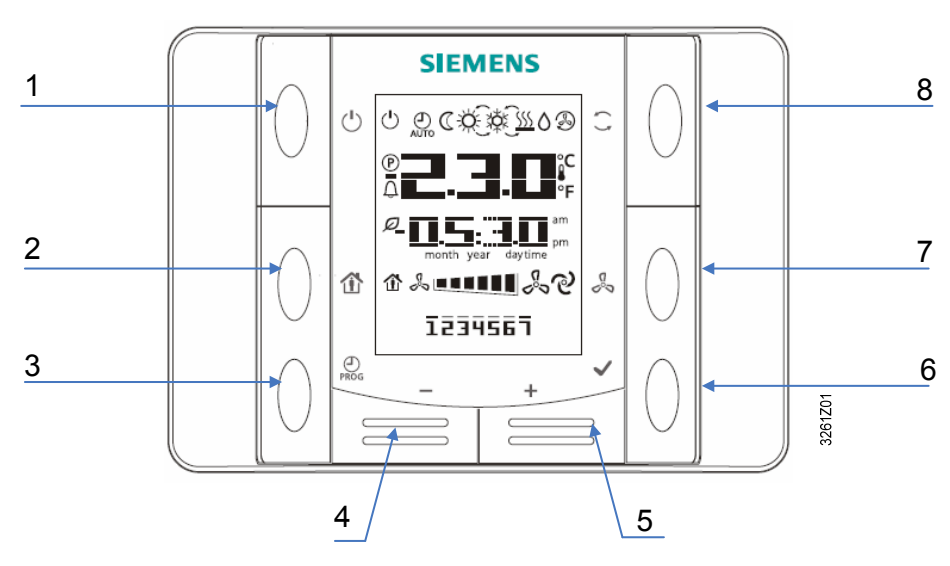

# Förklaring

| Nr | lkon         | Namn      | Funktion                                                                                                    |  |
|----|--------------|-----------|----------------------------------------------------------------------------------------------------|--|
| 1  | C            | ON/OFF    | Knapp för till-/frånkoppling.                                                                                                    |  |
| 2  | ð            | Närvaro   | Närvaroknapp för aktivering eller deaktivering av en programmerad närvarodrift.                                                                                                    |  |
| 3  | PROG         | Program   | Knapp för tidprogrammering, genom att trycka på<br>denna knapp tillåts inställningen av datum/tid, ge-<br>nom att hålla knappen intryckt tillåts programme-<br>ringen av tidsschemat ( <i>endast för</i><br><i>POL822.60/XXX</i> ).                                                          |  |
| 4  | _            | Minus     | Knapp för börvärdesomställning, varje tryckning av<br><b>Minus (–)</b> knappen sänker börvärdet med<br>0,1 °C/0,5 °F eller 0,5 °C/1,0 °F vilket anges vid<br>inställning av processenheten.                                                                                                  |  |
| 5  | +            | Plus      | Knapp för börvärdesomställning, varje tryckning av<br><b>Plus (+)</b> knappen ökar börvärdet med 0,1 °C/0,5 °F<br>eller 0,5 °C/1,0 °F vilket anges vid inställning av<br>processenheten.                                                                                                    |  |
| 6  | $\checkmark$ | ок        | Knapp för bekräftelse av datum/tid och inställning av tidsschemat ( <i>endast för POL822.60/XXX</i> ).                                                                                                    |  |
| 7  | C<br>V       | Fläkt     | Knapp för fläkthastighet, fläkthastigheten ställs in i<br>steg vid processenheten. Genom att trycka på<br>knappen <b>Fläkt</b> upprepade gånger, kan man växla<br>mellan stegen medurs. Det aktuella, manuellt valda<br>steget indikeras genom att motsvarande stapel<br>lyser på displayen. |  |
| 8  | ( )          | Driftläge | Knapp för val mellan 3 driftlägen: Auto, Komfort och<br>Ekonomi. Genom att trycka på knappen <b>Driftläge</b><br>upprepade gånger, kan användaren växla mellan<br>de 3 driftlägena i rumsenheten. Det aktuella, ma-<br>nuellt valda driftläget visas med resp. symbol på<br>displayen.       |  |

Displayen visar aktuell rumstemperatur, börvärde, driftlägen, fläkthastighet, tid, veckodag osv. Bilden nedan visar en översikt över symbolerna i displayen.

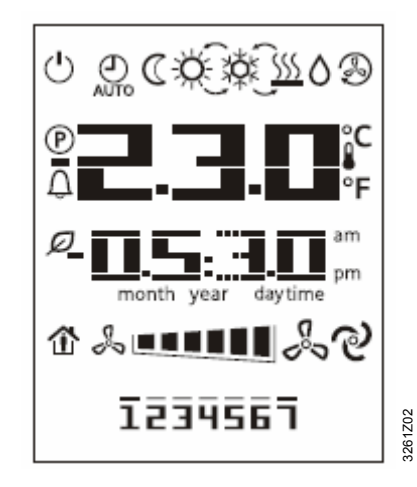

Följande tabell visar en lista över symbolerna i displayen och dess betydelser:

| No. | Symbol          | Förklaring                                                                                                    |
|-----|-----------------|----------------------------------------------------------------------------------------------------|
|     |                 | Fält för temperaturvisning, här visas rumstemperatur och<br>börvärde i °C och °F. Temperaturens enhet kan väljas i<br>rumsenhetens serviceläge om relevant alternativ ska-<br>pats via processenheten. Se följande exempel. |
| 1   |                 | Rumstemperatur i °C<br>(upplösning 0,1 °C)                                                                                                    |
|     |                 | Rumstemperatur i °F<br>(upplösning 0,5 °F)                                                                                                    |
|     |                 | Börvärde, det kan ställas in och indikeras i Celsius eller<br>Fahrenheit; upplösning 0,1°C/0,5°F eller 0,5°C/1,0 °F.                                                                                                    |
| 2   | am am           | Tid                                                                                                    |
| 3   |                 | Fläkthastighet                                                                                                    |
| 4   | 1234567         | Indikering av veckodag (endast för POL822.60/xxx)                                                                                                    |
| 5   | Ċ               | Till/Från                                                                                                    |
| 6   | AUTO            | Automatisk drift, aktiv                                                                                                    |
| 7   | $\heartsuit$    | Ekonomidrift, aktiv                                                                                                    |
| 8   | Ŕ               | Komfortdrift, aktiv                                                                                                    |
| 9   | ¥Č¢             | Kyla                                                                                                    |
| 10  | <u>\$\$\$\$</u> | Värme                                                                                                    |
| 11  | $\diamond$      | Avfuktningssekvens (fri kylning), aktiv                                                                                                    |
| 12  | R               | Återcirkulationssekvens (endast för fläkt)                                                                                                    |
| 13  | ゆ               | Automatisk fläktstyrning                                                                                                    |
| 14  |                 | Närvaro                                                                                                    |
| 15  | Q               | Energiåtervinning                                                                                                    |
| 16  | Û               | Indikering av larm                                                                                                    |
| 17  | (P)             | Serviceläge                                                                                                    |

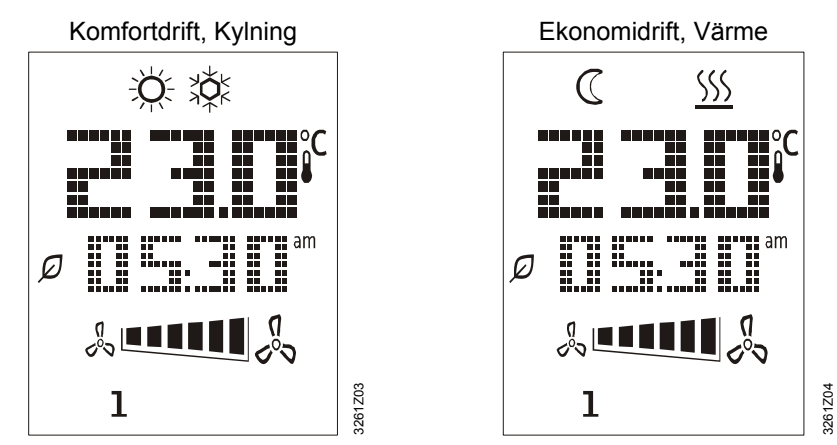

Följande symboler kan, till exempel, visas i displayen:

# Inställning av datum och tid

Genom att trycka på knappen **PROG**, kan användaren mata in inställningar för tid och datum. Genom att trycka på knapparna **Plus** eller **Minus** kan man ändra de variablerna som blinkar på skärmen, bekräfta ändringarna genom att trycka på knappen **OK** och markören kommer att flyttas automatiskt till nästa variabel.

1. Först visas tidsinställningen, användarna kan ändra 3 värden: Timmar, minuter och tidsformat. I displayen visas följande:

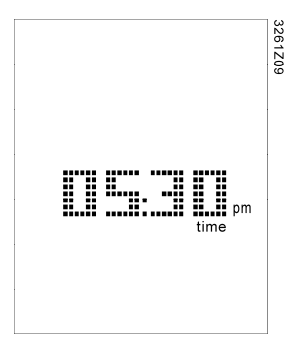

- Först blinkar fältet för timmar, genom att trycka på knapparna Plus eller Minus kan man ändra värdet för timmar, trycka på knappen OK för att bekräfta ändringarna och markören flyttas automatiskt till fältet för minuter.
- Efter att värdet för minuter bekräftats, kommer hela fältet för tid att blinka. Genom att trycka på knapparna Plus eller Minus växlar tidsformatet mellan 12-timmar (AM/PM) och 24-timmar. I displayen visas följande bild för 24-timmars tidsformat:

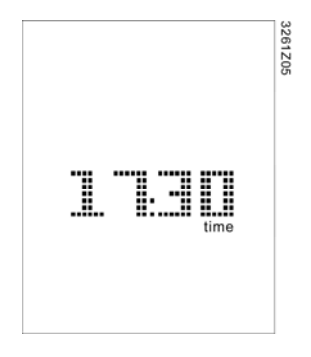

4. Efter att tidsformatet bekräftats, kommer rumsenheten att gå till bilden för årtal. I displayen visas följande:

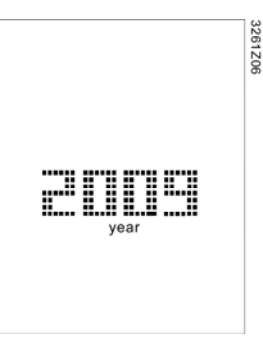

5. Efter att året bekräftats, kommer rumsenheten att gå till bilden för månad och dag. I displayen visas följande:

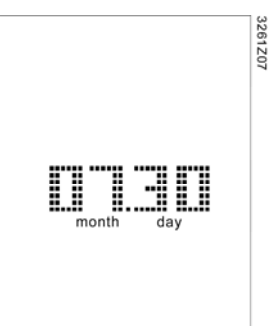

- Efter att månaden bekräftats, kommer rumsenheten att återgå till bilden för tid. Tryck på knappen PROG eller om ingen ytterligare aktivering av knapparna görs efter 1 minut avslutas inställningsläget.
- *Anm:* Det finns ingen realtidsklocka i rumsenheten. Processenheten sänder periodiskt den exakta tiden till rumsenheten för synkronisering.

Tidprogrammering (endast för 822.60) Tidprogrammet i processenheten kan ändras via rumsenheten. Tidprogrammet har ett veckoprogram och 6 olika omkopplingstider kan definieras för varje dygn. Genom att konfigurera omkopplingstiderna kan användaren sätta en tidpunkt och välja en funktion i **Auto**-läge. Max. 10 funktioner kan konfigureras, funktionerna definieras i processenheten. Efter att omkopplingstiderna konfigurerats, kommer den valda funktionen att utföras automatiskt vid den valda tidpunkten.

Här nedan visas processen för konfigurering av tidprogrammet:

 Genom att hålla knappen PROG intryckt, får användarna tillträde till inställningarna för tidprogrammet. I tidprogrammet, används knappen PROG för att avsluta medan knappen OK används för att bekräfta.

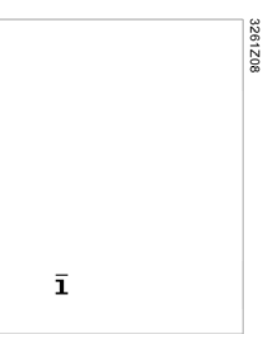

2. Genom att trycka på knaparna **Plus** eller **Minus**, kommer siffran för aktuell veckodag att blinka på displayen. Genom att trycka på knappen **Plus** eller **Minus** upprepade gånger, kommer markören att flyttas över veckodagarna.

6/14

3. När markören befinner sig över önskad veckodag, tryck på knappen **OK** för att välja eller avmarkera den. När önskad veckodag har valts, kommer den valda dagen att visas kontinuerligt i displayen. Fler än en veckodag kan väljas.

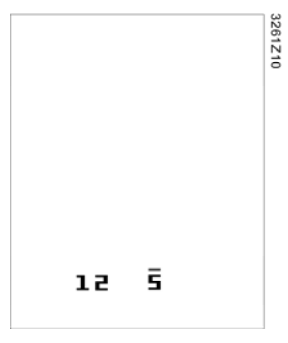

4. När markören når den sista veckodagen (d.v.s. 7) genom att trycka på knappen Plus eller den första veckodagen (d.v.s. 1) genom att trycka på knappen Minus, visas alla valda veckodagar med deras blinkande markörer på displayen. Genom att trycka en gång på knappen OK, bekräftas alla valda dagar.

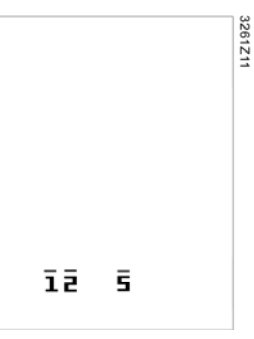

 Efter att önskade veckodagar bekräftats, tryck igen på knappen Plus eller Minus för att gå till nästa bild. Första raden står för funktionens nummer; andra raden för tidsinställning, den ofullständiga tiden "--:--" används för att lägga till en omkopplingstid.

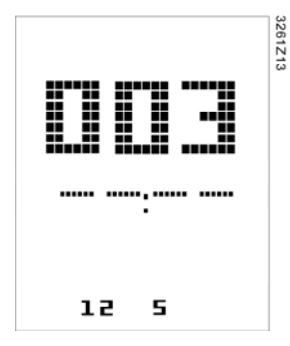

6. Tryck på knapparna Plus och Minus för att ställa in tidpunkt och välja funktion, tryck sedan på knappen OK för att bekräfta inmatningen. Om man trycker på knappen OK när markören står på valfri plats inom tidfältet, där inget nummer är valt "--", kommer tidpunkten att raderas, och rumsenheten återgå till bilden för visning av omkopplingstid.

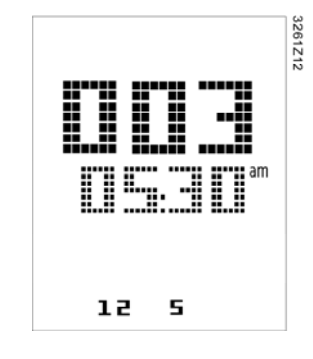

7. I tidprogrammet, tryck på knappen PROG för att återgå till föregående sida. Användarna kan trycka på denna knapp för att avsluta inställningen steg-för-steg. Rumsenheten kommer även att avsluta inställningen av tidprogrammet automatiskt om ingen ytterligare aktivering av knapparna görs efter 1 minut, och alla ändringar som gjorts efter att ha tryckt OK-knappen kommer inte att sparas.

| Parametrar                      |                                                                                                    |
|---------------------------------|----------------------------------------------------------------------------------------------------|
| Initialisering av<br>parametrar | Efter att rumsenheten är ansluten till processenheten och kommunikationen ställs in,<br>kommer initialiseringen av parametrar att startas. Parameterindikeringen <b>(P)</b> kommer<br>att visas på displayen en stund. Efter att initialiseringen av parametrarna är avslutad,<br>visas normalläget. Parametrarna kan redigeras i serviceläge.                                                                                                    |
| Behörighetsnivå                 | <ul> <li>I serviceläge finns det 3 behörighetsnivåer för parametrar, identifierade från C1 till C3:</li> <li>C1 Servicetekniker</li> <li>C2 OEM</li> <li>C3 Reserv</li> </ul>                                                                                                    |
|                                 | Anm: Varje behörighetsnivå kan tilldelas ett lösenord. Lösenordet består av 4 siffror och vardera inom området 0 till 9.                                                                                                    |
| Parametrarnas<br>behörighet     | <ul> <li>Det finns dessutom 2 olika behörigheter för parametrarna:</li> <li>Read Only (RO) – Parameter kan avläsas men användaren kan inte ändra värdet.</li> <li>Read/Write (RW) – Parametern kan avläsas och ändras.</li> </ul>                                                                                                    |
| Grupplista och<br>enkel lista   | Parametrarna återges antingen i en grupplista eller i en enkel lista.<br>Formatet för grupperade parametrar är: "Xnn". "X" är den första bokstaven för grupp-<br>namnet och "nn" är gruppens följdnummer. Det finns upp till 10 grupper i HMI-SG. För<br>varje grupp finns det upp till 100 parametrar.<br>Formatet för en enkel lista är: "nnn". "nnn" representerar ordningsföljden mellan para-<br>metrarna. Totalt, kan 1000 parametrar (000~999) representeras: |
| Ändra parametrar                | <ol> <li>Genom att trycka knapparna Plus, Minus och DRIFTLÄGE samtidigt, kommer<br/>rumsenheten att aktivera serviceläge, och sedan visas sidan för inmatning av lö-<br/>senord. I serviceläge, används knappen ON/OFF för att avsluta, medan knappen<br/>DRIFTLÄGE används för att bekräfta.</li> </ol>                                                                                                    |

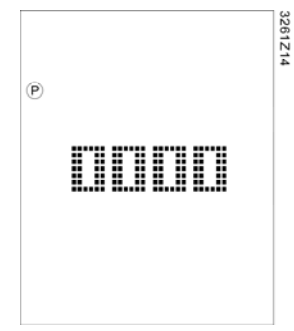

8 / 14

2. Tryck på knappen **Plus** eller **Minus** för att mata in lösenordet, för att bekräfta det tryck på knappen **Driftläge**. Om lösenordet är korrekt, kommer rumsenheten att visa en ny bild, där kan man välja gruppnamn.

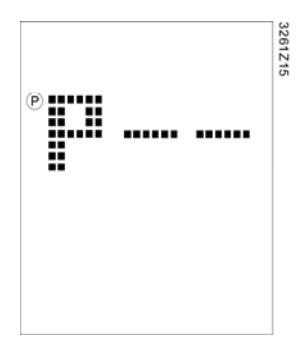

- Anm: Om av någon anledning inte finns någon grupp eller lösenordet är felaktig, kommer "---" att visas igen.
  - Tryck på knappen Plus eller Minus för att välja gruppnamn, för att bekräfta det tryck på knappen Driftläge och sedan visas nedanstående bild. Siffrorna i första raden representerar parameter-ID, och siffran i andra raden representerar dess värde.

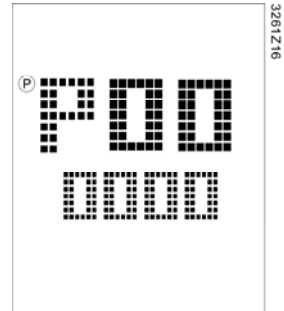

- 4. Tryck på knappen **Plus** eller **Minus** för att välja parameter-ID, och tryck på knappen **Driftläge** för att ändra dess värde.
- 5. Om den aktuella nivån har behörighet RW, kommer parametervärdet att blinka och användarna kan ändra det; annars fortsätter parameter-ID att blinka.
- 6. Tryck på knappen **Plus** eller **Minus** för att ändra värdet. Efter att värdet bekräftats med knappen **Driftläge**, återgår displayen till bilden för visning av parameter-ID.

Anm:

När man trycker på knappen **ON/OFF** går man till föregående sida och om ingen ytterligare aktivering av knapparna görs efter 1 minut avslutas serviceläge.

Diagnostikläge Genom att trycka på knappen ON/OFF, DRIFTLÄGE, Plus och Minus, kommer rumsenheten att aktivera diagnostikläge. Diagnostikläget används för att visa och ändra lokala parametrar. Programversionen för rumsenheten och byggnadsnumret visas på displayen när diagnostikläget aktiveras. Programversionen består av 3 siffror och byggnadsnumret består av 4 siffror.

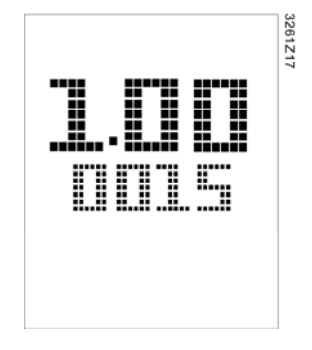

I diagnostikläge, används knappen **ON/OFF** för att avsluta medan knappen **DRIFTLÄGE** används för att bekräfta. Tryck på knappen **ON/OFF** för att går till föregående sida och om ingen ytterligare aktivering av knapparna görs efter 1 minut avslutas diagnostikläge.

Ändra lokala parametrar I diagnostikläge, genom att trycka på knappen Driftläge visas följande 9 lokala parametrar. Vissa parametrar kan bara avläsas (RO) och andra kan avläsas och ändras (RW). I displayen visas följande bild för lokala parametrar:

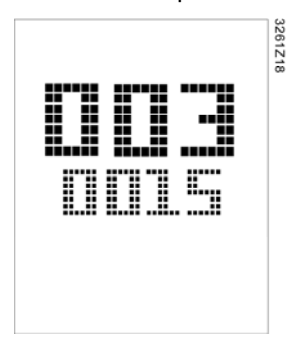

Anm: De individuella adresserna för olika rumsenheter i ett nätverk får inte vara identiska. Tillvägagångssättet för att avläsa eller ändra parametrar är detsamma som för "ändra parametrar" i serviceläge.

| No. | Lokala parametrar och beskrivning                                                |
|-----|----------------------------------------------------------------------------------|
| 001 | KNX-anslutning (RO)                                                              |
|     | Om det finns något KNX-meddelande som mottagits under de senaste 70              |
|     | sekunderna, visas " <b>OK</b> " på KNX anslutningssida för att indikera att KNX- |
|     | bussen är aktiv, annars visas " <b>NG</b> ".                                     |
| 002 | KNX individuella adresser – Lineadress (RW) - (X.1.1)                            |
|     | Adressvärdet ligger inom området 0 till 15.                                      |
| 003 | KNX individuella adresser – Områdeadress (RW) - (1.X.1)                          |
| 003 | Adressvärdet ligger inom området 0 till 15.                                      |
| 004 | KNX individuella adresser – Apparatadress (RW) - (1.1.X)                         |
| 004 | Adressvärdet ligger inom området 1 till 252.                                     |
| 005 | KNX geografisk adress för Lägenhet (RW) - (X.1.1)                                |
| 005 | Lägenhetsnumren ligger inom området 1 till 126.                                  |
| 006 | KNX geografisk adress för Rum (RW) - (1.X.1)                                     |
| 000 | Rumsnumren ligger inom området 1 till 14.                                        |
| 007 | KNX geografisk adress för Subzon (RW)(1.1.X)                                     |
| 007 | Subzonsnumren ligger inom området 1 till 15.                                     |
|     | Feldetektering av nätverk, aktiv (RW)                                            |
|     | Denna parameter aktiverar eller deaktiverar feldetekteringsfunktionen. Om        |
| 008 | funktionen är aktiverad och inget KNX-meddelande mottagits under de              |
| 000 | senaste 70 sekunderna, visas " <b>NET</b> " och blinkar på displayen.            |
|     | Anm: Under initialiseringen av parametrar är timeouten för feldetektering av     |
|     | nätverk 30 sekunder.                                                             |
|     | Autotilldelning av individuella adresser, aktiv (RW)                             |
| 009 | Om parametern är = 0, kommer rumsenheten att använda enhetsadressen              |
|     | som en fast individuell adress. I annat fall, får rumsenheten ändra enheten      |
|     | via DAA mekanismen om enhetsadressen står i konflikt med andra befintli-         |
|     | ga enheter anslutna till KNX-bussen.                                             |

| Larmindikering     | När processenheten sänder ett larm till rumsenheten, tänds symbolen för larmindike-<br>ring ( ) och larmnumret visas och blinkar på displayen. När rumsenheten får ett<br>meddelande via processenheten att larmet har försvunnit eller att larmet har bekräftats<br>av användaren genom att trycka på valfri knapp, kommer den att återgå till föregående<br>läge.                                                                                                    |
|--------------------|----------------------------------------------------------------------------------------------------|
| Projektering       |                                                                                                    |
|                    | Rumsenheten får sin strömförsörjning från ansluten processenhet via det<br>2-ledargränssnitet (lågspänning, SELV). Rumsenheten måste anslutas till POL6XX-<br>processenheter med en 2-ledar partvinnad kabel.                                                                                                    |
| Montering          |                                                                                                    |
|                    | <ul> <li>Enheten är avsedd för halvinfälld väggmontering med en infälld kopplingsdosa.</li> <li>Enheten bör ej monteras på försänkta platser, i hyllor, bakom gardiner eller dörrar, ej<br/>heller ovanför eller nära direkta värmekällor.</li> <li>Undvik direkt solljus och drag</li> <li>Elinstallationsröret måste tätas där det går in i enheten, så att luftdrag som annars<br/>kan påverka givaren undviks.</li> <li>Tillåtna omgivningsförhållanden måste beaktas.</li> <li>Monteringsinstruktioner medföljer enheten.</li> </ul> |
| Installation       |                                                                                                    |
| Varning            | Lokala installationsföreskrifter måste beaktas.<br>Enheten är inte skyddad mot felaktig anslutning till AC 230 V.                                                                                                    |
| lgångkörning       |                                                                                                    |
| Reaktion vid start | Efter ett avbrott i 2-ledargränssnittets anslutning, kommer initialiseringen av para-<br>metrarna att återstarta. Om någon parameter inte reagerar, kommer nästa begäran<br>att fördröjas 5 sekunder för att undvika överbelastning på bussen.                                                                                                    |
| Avfallshantering   |                                                                                                    |
|                    | Enheten innehåller elektriska och elektroniska komponenter och får inte kastas<br>som hushållsavfall.<br>Gällande lokala föreskrifter måste iakttas.                                                                                                    |

| Tekniska data                        |                                                                                                    |                                                                                                    |                   |
|--------------------------------------|----------------------------------------------------------------------------------------------------|----------------------------------------------------------------------------------------------------|-------------------|
| Matningsspänning                     | Matningsspänning<br>Rumsenheten får sin strömförsörjning från anslu-<br>ten processenhet, via 2-ledargränssnitt (SELV,<br>skyddsklenspänning enl. HD384) | DC 2130 V                                                                                                    |                   |
|                                      | Effektförbrukning (från processenhet)                                                                                                    | Max. 0,31 VA                                                                                                    |                   |
| Driftdata                            | Mätelement                                                                                                    | NTC motståndsgivar                                                                                                    | е                 |
|                                      | Mätområde                                                                                                    | 040 °C                                                                                                    |                   |
|                                      | Termisk tidskonstant (givare)                                                                                                    | Ca 15 s                                                                                                    |                   |
|                                      | Mätnoggrannhet (530 °C)                                                                                                    | ±1.0 K                                                                                                    |                   |
|                                      | Mätnoggrannhet (25 °C)                                                                                                    | ±0.5 K                                                                                                    |                   |
| Display                              | Typ<br>Funktioner som visas                                                                                                    | Segmenterad LCD<br>– Börvärdesinställning<br>– Driftläge<br>– Manuellt vald fläkthastighet<br>– Reglersekvens<br>Tidindikering<br>– Inställning av tid och veckodag |                   |
|                                      |                                                                                                    | (endast POL822.                                                                                                    | 60)               |
|                                      |                                                                                                    | Parametersättning (e                                                                                                    | ndast när den har |
|                                      |                                                                                                    | valts)                                                                                                    |                   |
| Gränssnitt                           | Typ av gränssnitt mellan processenhet och rumsen-<br>het                                                                                                 | 2-ledargränssnitt KN                                                                                                    | X                 |
|                                      | Antal rumsenheter anslutna till en processenhet utan extra matningsspänning                                                                              | 6                                                                                                    |                   |
|                                      | Överföringshastighet                                                                                                    | 9,6 kbps                                                                                                    |                   |
| Ledningsanslutningar                 | Anslutningsplintar (skruvplintar)                                                                                                    | slutningsplintar (skruvplintar) Enkel eller flertrådig ledare                                                                                                    |                   |
|                                      |                                                                                                    | 0,82,5 mm <sup>2</sup>                                                                                                    |                   |
|                                      | Kabeltyp                                                                                                    | 2-ledare, partvinnad, oskärmad                                                                                                    |                   |
|                                      | Max. avstånd mellan två enheter                                                                                                    | 700 m                                                                                                    |                   |
| Kapslingsklass                       | Kapslingsklass enligt EN 60529                                                                                                    | IP30                                                                                                    |                   |
| Skyddsklass                          | Isoleringsskyddsklass                                                                                                    |                                                                                                    |                   |
| Tillåtna omgivnings-<br>förhållanden | IEC 721-3                                                                                                    | Normal drift                                                                                                    | Transport         |
|                                      | Omgivningsluft                                                                                                    | Klass 3K3                                                                                                    | Klass 2K3         |
|                                      | Temperatur                                                                                                    | 540 °C                                                                                                    | -2570 °C          |
|                                      | Fuktighet                                                                                                    | < 85% RF                                                                                                    | <93% RF           |
|                                      | Omgivningsfaktorer och deras strängheter                                                                                                    | Klass 3M1                                                                                                    | Klass 2M2         |
| Normer och standarde                 | er Elektromagnetisk kompatibilitet<br>Störkänslighet inom bostadssektor, affärsanlägg-<br>ningar och lätt industri                                       | EN 61000-6-2:2007                                                                                                    |                   |
|                                      | Störstrålning inom bostadssektor, affärsanlägg-<br>ningar och lätt industri                                                                              | EN 61000-6-3:2007                                                                                                    |                   |
|                                      | Uppfyller kraven för CE-märkning enligt<br>EMC-direktiv                                                                                                  | 2004/108/EC                                                                                                    |                   |
|                                      | Standarder                                                                                                    | UL916, UL873                                                                                                    |                   |
|                                      |                                                                                                    | CSA C22.2M205                                                                                                    |                   |
|                                      | Produktsäkerhet                                                                                                    |                                                                                                    |                   |
|                                      | Automatiska elektriska styr- och reglerdon                                                                                                    | EN60730-1                                                                                                    |                   |
| Mått                                 | Se avsnitt Måttuppgifter                                                                                                    |                                                                                                    |                   |
| Färg                                 | Kapslingstront, bottenplatta, tryckknappar                                                                                                    | Signalvit RAL9003                                                                                                    |                   |
| Vikt                                 | Exkl. förpackning                                                                                                    | 108 g                                                                                                    |                   |

#### Elektrisk anslutning

### Anslutningsplintar

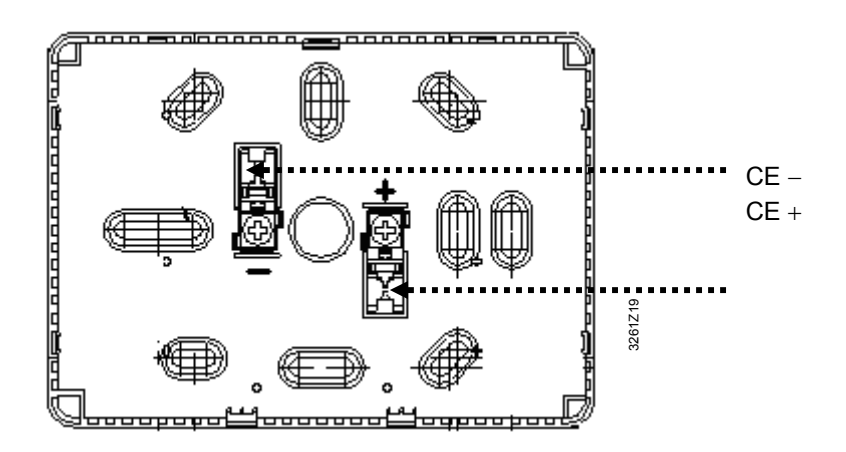

- 2-ledargränssnitt, matningsspänning
- + Apparat matningsspänning, data (positiv)
- Apparat matningsspänning, data (negativ)

### Anslutningsschema

Exemplet nedan visar hur rumsenheten ansluts till en POL6xx-processenhet.

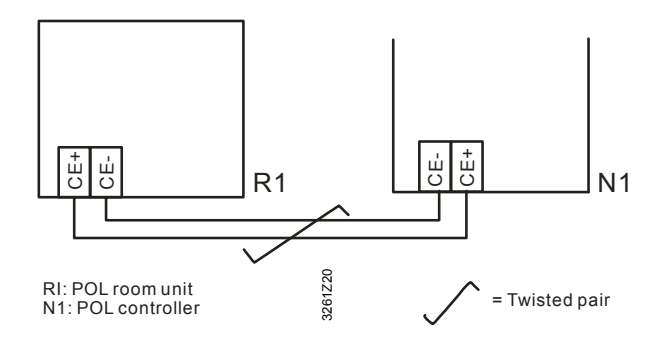

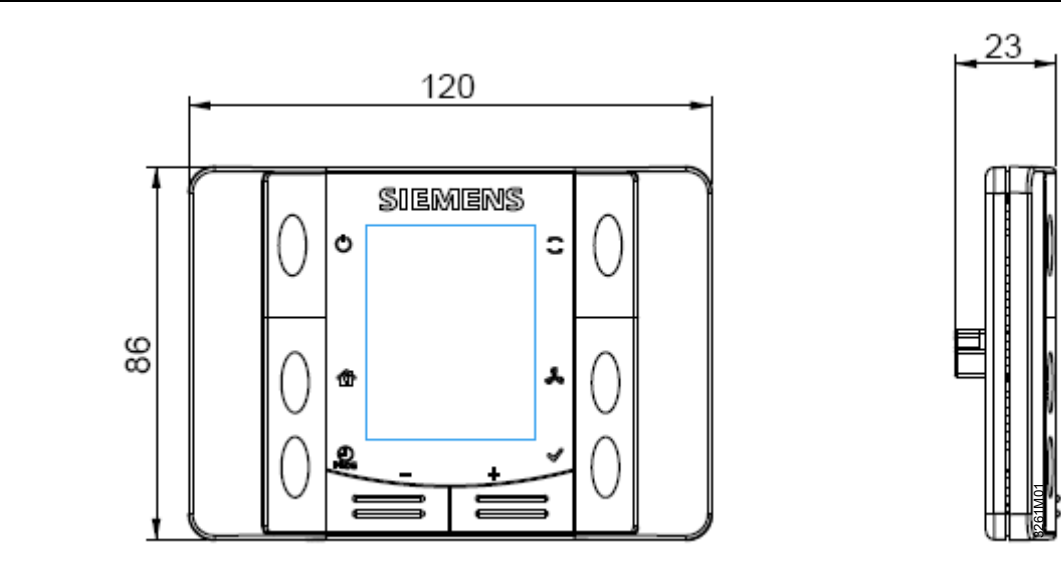

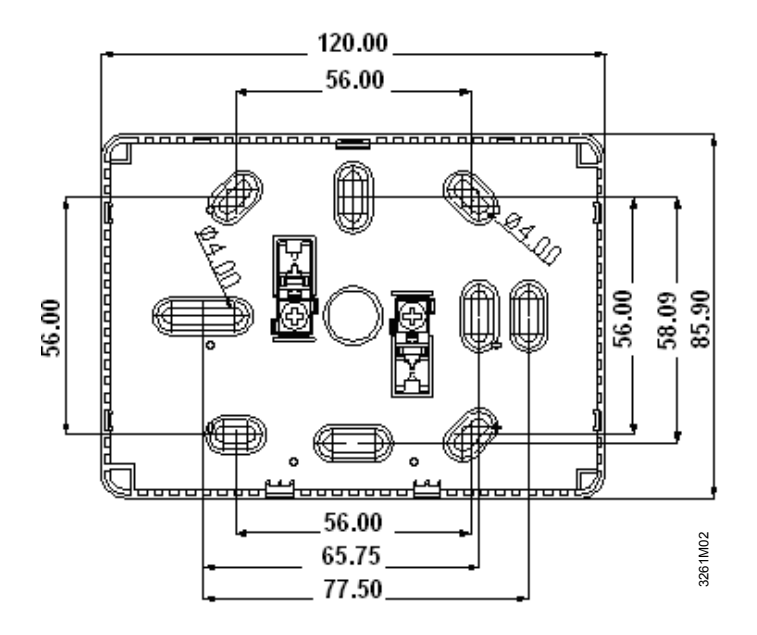

© 2010 Siemens AB, Building Technologies Division, en-2009-05-26

Rätt till ändringar förbehålles